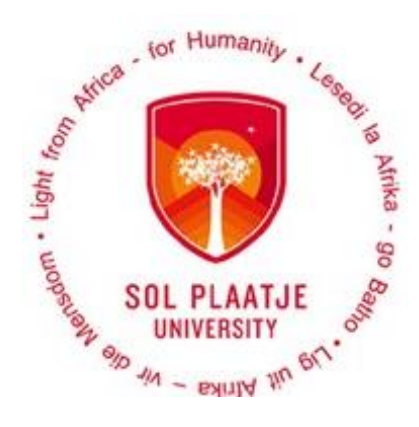

# Guide to maintain banking details online!

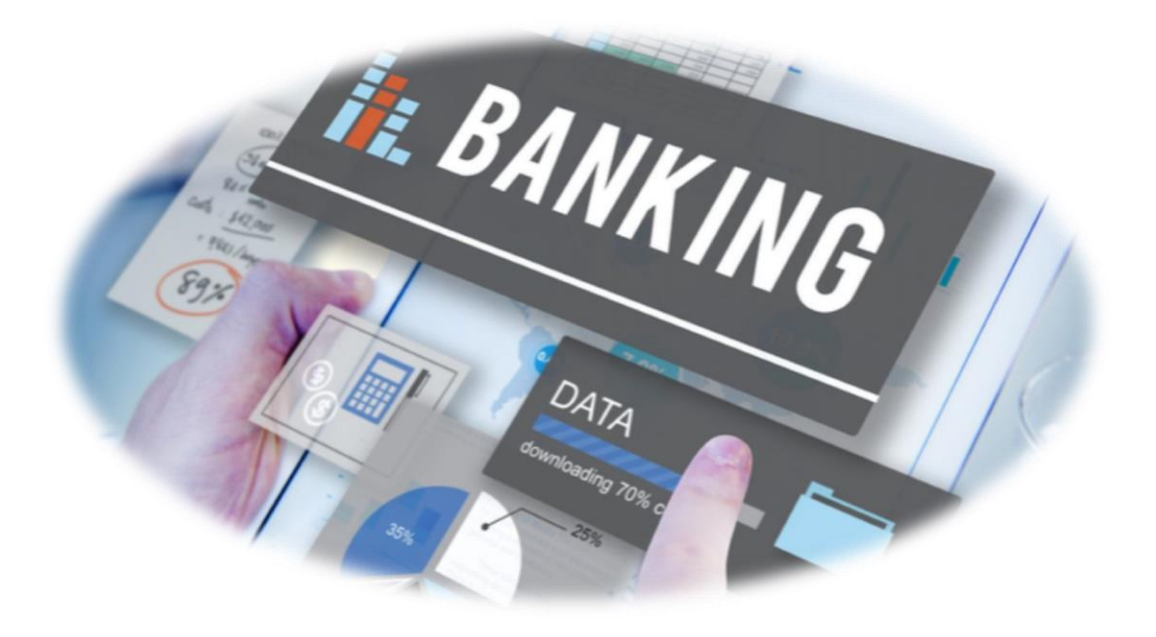

# Contents

| Online Banki | ng Detail Processes:                                                | 3 |
|--------------|---------------------------------------------------------------------|---|
| STEP 1.      | How to login?                                                       | 3 |
| STEP 2.      | Did you forget your pin, or do you want to create a pin?            | 3 |
| STEP 3.      | Read the Banking Detail Rules and Indemnity and Consent Information | 4 |
| STEP 4.      | How to capture your banking details?                                | 5 |
| STEP 5.      | Upload banking documents                                            | 7 |
| STEP 6.      | Do you need assistance?                                             | 8 |

# **Online Banking Detail Processes:**

## Please Note the following:

- Use a computer or laptop to register online. (NOT A CELLPHONE)
- Visit our website: <u>www.spu.ac.za</u> or use the following link <u>https://ienabler.spu.ac.za/pls/prodi41/w99pkg.mi\_login?numtype=S</u> to register online.
- Browser to use: avoid technical issue with access by using *Internet Explorer*.

#### STEP 1. How to login?

Login with your *student no* and five-digit *pin* then click on the Login Button.

| SOL PLAATJE UNIVERSITY                                                       |                                           | Friday, 29th January 202 |
|------------------------------------------------------------------------------|-------------------------------------------|--------------------------|
| SOL PLAATJE<br>UNIVERSITY<br>B 4 - DEUM PR. B. B.                            |                                           |                          |
| Prospective Students                                                         | Registered Users: Login Credentials       |                          |
| If you are a prospective student, not registered at this institution, please | Student OPersonnel Oother OAlumni         |                          |
| select the following option:                                                 | Student Number:                           |                          |
| Apply, Register, Change personal information, get academic                   | Pin:                                      |                          |
| and other information and make payments.                                     |                                           |                          |
|                                                                              | (5 numeric digits.Do not start with a 0.) |                          |
|                                                                              | Login Forgot Pin Change Pin Request A Pin |                          |
|                                                                              | Forgot Student Number                     |                          |

### STEP 2. Did you forget your pin, or do you want to create a pin?

- Type in your student number and click on Request a Pin or click on Forgot Pin.
- A web pin will be send directly to your email address.
- If the system blocks you after 3 unsuccessful login attempts, contact your School Registrar/Administrator to reset your login.

Congratulations!! You have accessed the Student Online System.

| stress for running . Kores                                          | ^ | SOL PLAATJE UN                 | IVERSITY      |                                                                                   | Thursday, 15th April 202 |
|---------------------------------------------------------------------|---|--------------------------------|---------------|-----------------------------------------------------------------------------------|--------------------------|
| Solu PLAATJE<br>UNIVERSITY<br>94 - PRINT 97 PC                      |   | ۵                              |               | School Leaving Information<br>Application Information<br>Registration Information |                          |
| <ul> <li>Application</li> <li>Registration</li> </ul>               |   | KERRIN SHAUN                   | A, KLAASTE    | Residence Information                                                             |                          |
| <ul> <li>Student Administration</li> <li>Student Enquiry</li> </ul> |   | Student Nbr                    | 201727404     | Financial Information                                                             |                          |
| ✓ Maintain Banking details                                          |   | Gender                         | Female        |                                                                                   |                          |
| Logout                                                              |   | Birthdate                      | 03-Mar-1998   |                                                                                   |                          |
|                                                                     |   | ID Nbr                         | 9803030059081 |                                                                                   |                          |
|                                                                     |   | Marital Status                 | Single        |                                                                                   |                          |
|                                                                     |   | Home Lang                      | ENGLISH       |                                                                                   |                          |
|                                                                     |   | Citizenship                    | SOUTH AFRICA  |                                                                                   |                          |
|                                                                     | ~ | Email Address<br>201727404@spu | ac.za         |                                                                                   |                          |

#### STEP 3. Read the Banking Detail Rules and Indemnity and Consent Information

Click on Maintain Banking Details, then click on Banking Detail Rules and Regulations on your left.

<u>NB</u>: Read the SPU Online Rules pertaining Updating of Banking Details.

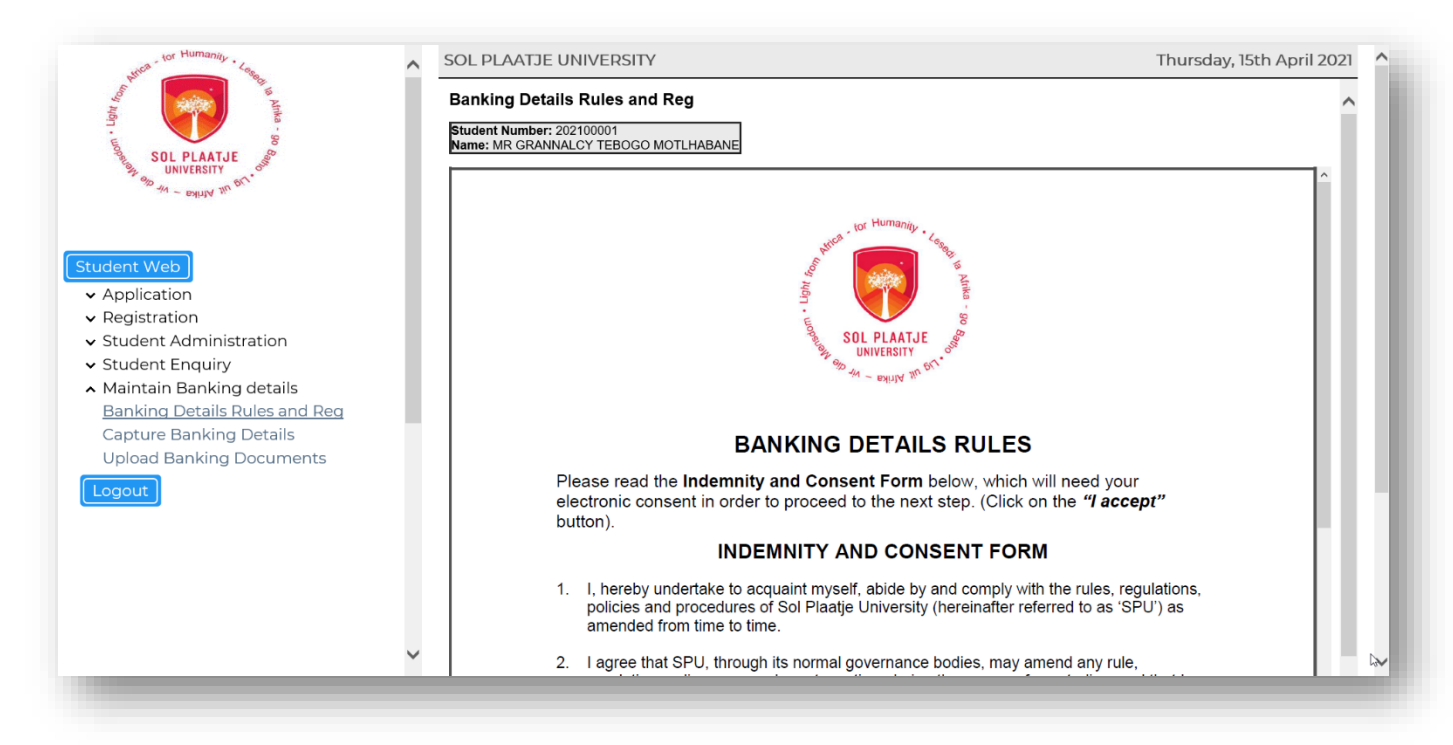

Tick on one of the following boxes:

#### [I Accept] or [I do not Accept] as it serves as an electronic consent in order to proceed to the next step.

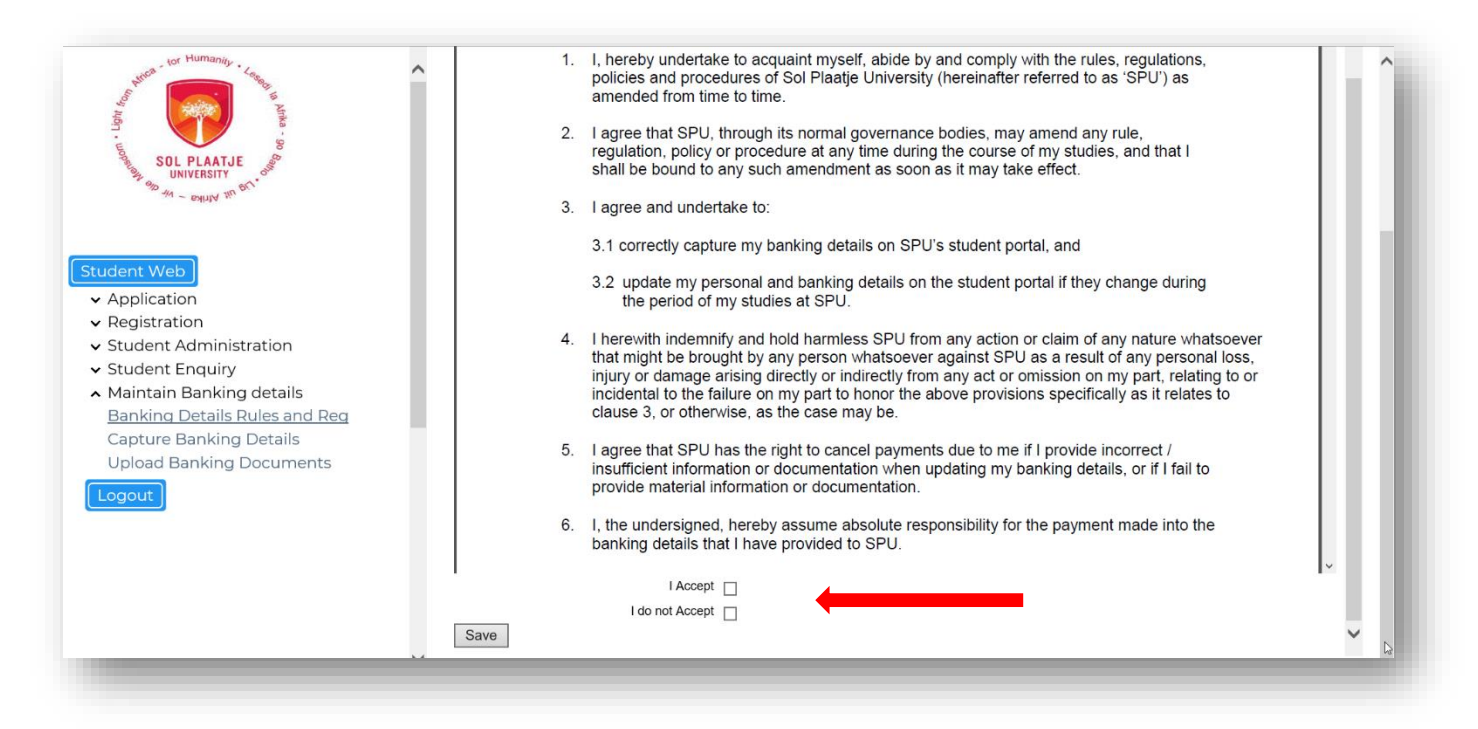

**NB**: The system will display that your acceptance of the rules has been logged.

| wither tor Humanity . Long                                                                                                    | ^ | SOL PLAATJE UNIVERSITY | Thursday, 15th April 2021 |
|----------------------------------------------------------------------------------------------------|---|------------------------|---------------------------|
| SOL PLAATJE<br>UNIVERSITY<br>65 41 - 000000 000                                                                                                    |   | Your acceptance ha     | s been logged             |
| Student Web <ul> <li>Application</li> <li>Registration</li> <li>Student Administration</li> <li>Student Enquiry</li> <li>Maintain Banking details             <ul> <li>Banking Details Rules and Reg</li> <li>Capture Banking Details</li> <li>Upload Banking Documents</li> </ul> </li> </ul> |   |                        |                           |

#### STEP 4. How to capture your banking details?

Click on Capture Banking Details.

NB!

- 1) If your banking details were previously provided to the Finance Division, please do not capture onto the system again.
- 2) If you are capturing your banking details for the first time, please ensure that the information is captured accurately on the Online System.

Click and select your Bank Account Type and use the drop down button to see the list of Bank Account Types.

| stra tor Humanity . Lago                 | SOL PLAATJE UNIVERSITY                                                                                                    | Thursday, 15th April 2021 |
|------------------------------------------|----------------------------------------------------------------------------------------------------|---------------------------|
| SOL PLAATJE<br>UNIVERSITY<br>WAY - PRIVY | Banking Details<br>Student Number: 201727404<br>Name: MS KERRIN SHAUNA KLAASTE<br>Title: MS Initials: KS Surname: KLAASTE • |                           |
| Student Web                              | Bank Account Type: Savings Account                                                                                          |                           |

| SOL PLAATJE UNIVERSITY                                                                                             | Thursday, 15th April 2021 |
|----------------------------------------------------------------------------------------------------|---------------------------|
| Banking Details Student Number: 201727404 Name: MS KERRIN SHAUNA KLAASTE Title: MS Initials: KS Surname: KLAASTE * |                           |
| Bank Account Type: Savings Account Bank: Current Account Transmission Account Account Number:                      |                           |
| Save                                                                                                    |                           |

Click on the list to view and select your bank.

| Banking Details                                            | 🥖 List Of Value | es: Valid Bank Number - Internet Explorer 🛛 🚽 🗙                                    |   |
|------------------------------------------------------------|-----------------|------------------------------------------------------------------------------------|---|
| Student Number: 201727404<br>Name: MS KERRIN SHALINA KLAAS | 🥖 https://iena  | bler. <b>spu.ac.za</b> /pls/prodi41/web.w01pkg.w01_lov_bind?X_THEFILTER=%25&X_FORI |   |
| Title: MS Initials: KS                                     | Valid Ba        | ank Number                                                                         |   |
| Bank Account Type: Savings Acco                            | Search cri      | terion for Valid Bank Number:                                                      |   |
| Branch:                                                    | %               | Search Close                                                                       |   |
| Account Number:                                            |                 |                                                                                    |   |
| Save                                                       | Code            | Description                                                                        |   |
|                                                            | 1               | First National Bank                                                                |   |
|                                                            | 2               | Nedbank                                                                            |   |
|                                                            | 3               | Standard Bank                                                                      |   |
|                                                            | 4               | Capitec Bank                                                                       |   |
|                                                            | <u>5</u>        | Ithala Bank                                                                        |   |
|                                                            | <u>6</u>        | Absa Bank                                                                          |   |
|                                                            | Z               | Post Bank                                                                          | , |
|                                                            |                 | · · · · · · ·                                                                      |   |

Click on the list to view your branch, key in your numeric Bank Account number and Save.

| SOL PLAATJE UNIVERSITY                                                                                                    |                                           | Thursday, 15th April 202                                                                                            |
|----------------------------------------------------------------------------------------------------|-------------------------------------------|----------------------------------------------------------------------------------------------------|
| Banking Details Student Number: 201727404 Name: MS KERRIN SHAUNA KLAASTE Title: MS Initials: KS Surname: KL Bank Account Type: Savings Account  Bank: 1 * 9 Branch: 49 Account Number: 49 Save | AASTE<br>First National Ban Search criter | * alid Bank Branch - Internet Explorer – – – × spu.ac.za/pls/prodi41/web.w01pkg.w01_lov_bind?X_THEFILTER=%25&X_FORI |
|                                                                                                    | %                                         | Description                                                                                                    |
|                                                                                                    | <u>230102</u>                             | FNB NEW PARK                                                                                                    |
| 2                                                                                                    | 231002                                    | New Park                                                                                                    |
| ·                                                                                                    | 250655                                    | UNIVERSAL BANK CODE                                                                                                 |
|                                                                                                    |                                           |                                                                                                    |

#### STEP 5. Upload banking documents.

Click on **Upload Banking Document** to upload and SAVE the required documents. Follow the **red** arrow below.

| NINA - Ior Humanity - Zasa                   | ^ | SOL PLAATJE                                    | UNIVERSITY                                    |           |                |           | Sat                | urday, 17th April 2021  |
|----------------------------------------------|---|------------------------------------------------|-----------------------------------------------|-----------|----------------|-----------|--------------------|-------------------------|
| SOL PLAATJE                                  |   | Upload Docu<br>Student Number<br>Name: MR GRAN | ments<br>202100001<br>INALCY TEBOGO MOTLHABAN |           |                |           |                    |                         |
| By UNIVERSITY of                             |   | Certificate                                    |                                               | Processed | Expiry Date    | Remarks   |                    | Uploaded<br>via the web |
| $\omega \sim \omega \sin q$ w                |   | BD<br>Printer Friendly                         | Proof of banking details<br>Format            | No        | 2 April 9 Dato | rtomarito | Load/View Document | No                      |
| Student Web                                  |   |                                                |                                               |           |                |           | 1                  |                         |
| ✓ Application                                |   |                                                |                                               |           |                |           |                    |                         |
| ✓ Registration                               |   |                                                |                                               |           |                |           |                    |                         |
| <ul> <li>Student Administration</li> </ul>   |   |                                                |                                               |           |                |           |                    |                         |
| ✓ Student Enquiry                            |   |                                                |                                               |           |                |           |                    |                         |
| <ul> <li>Maintain Banking details</li> </ul> |   |                                                |                                               |           |                |           |                    |                         |
| Banking Details Rules and Reg                |   |                                                |                                               |           |                |           |                    |                         |
| Capture Banking Details                      |   |                                                |                                               |           |                |           |                    |                         |
| Upload Banking Documents                     |   |                                                |                                               |           |                |           |                    |                         |
| Logout                                       |   |                                                |                                               |           |                |           |                    |                         |
| Logoat                                       |   |                                                |                                               |           |                |           |                    |                         |
|                                              |   |                                                |                                               |           |                |           |                    |                         |

# STEP 6. Do you need assistance?

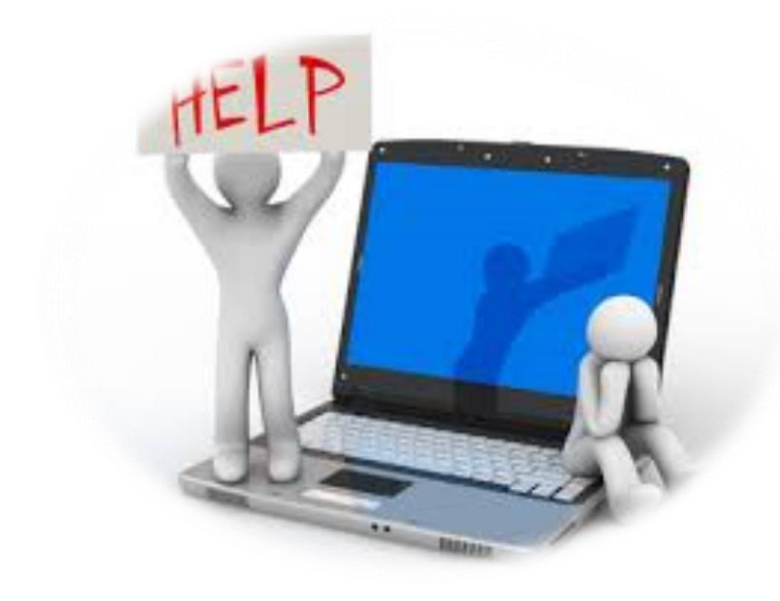

PLEASE EMAIL: finance.enquiries@spu.ac.za

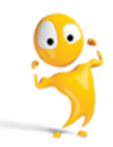

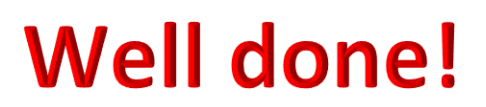